## PRINT THE IEP REPORT

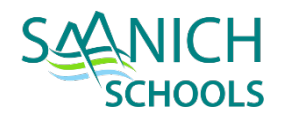

Once you have completed writing the IEP you can Run the **Competency Based IEP Report**. The report can be accessed from **Reports** menu on the following locations:

- For an *Individual Student*: Student top tab > Plans side tab > Details sub side tab > Reports menu > Competency Based IEP Report
- For *Multiple Students*: Plan top tab > select the IEP's you would like to print > Options menu > Show Selected > Reports menu > Competency Based IEP Report

NOTE: THE COMPETENCY BASED IEP REPORT CAN ALSO BE RUN IN SCHOOL VIEW OR STAFF VIEW FROM THE STUDENT TOP TAB > DOCUMENTS SIDE TAB > PLANS SUB SIDE TAB > DETAILS.

| Competency | Based IEP | Report |
|------------|-----------|--------|
|------------|-----------|--------|

| Students to include      | Current Selection <b>▼</b> |
|--------------------------|----------------------------|
| Print Legal Name         |                            |
| Sort results by          | Student Name V             |
| Print in French Language |                            |
| Print on Both Sides      |                            |
| Format                   | Adobe Acrobat (PDF)        |
| S Run X Cancel           |                            |

- Students to include current selection
- Print Legal Name unchecked will print usual name, checked will print legal name
- Sort Results by select a sort order if printing more than one IEP
- **Print in French Language** unchecked will print in English, checked will print in French
- **Print on Both Sides** if printing multiple IEP's this will insert a blank page after IEP's with odd numbered pages to allow for double-sided printing.
- *Format* Adobe Acrobat (PDF)
- Click RUN this will run a PDF report which can then be printed and/or saved